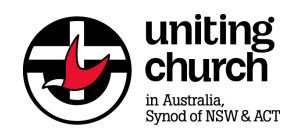

| General Access & Naviga | ation                                                                                                    |                                                                                                    |
|-------------------------|----------------------------------------------------------------------------------------------------|----------------------------------------------------------------------------------------------------|
| 1 Web address           | <ul> <li>a) For details of Browser settings, please refer to Appendix A of this guide</li> <li>b) Type in the following URL address: <u>www.riskconsole.com</u></li> </ul>                                                                                                    | https://www.riskconsole.com                                                                                                    |
| 2 Logging on            | <ul> <li>a) You will then see a user name log-in box</li> <li>b) Type in your user log-in and password which was sent to you via e-mail by Aon eSolutions.</li> <li>c) Your log-in and password is case sensitive</li> </ul>                                                                                                    | SixConsole - Login - Windows Internet Explorer         Https://www.riskconsole.com/flex/StandardLoginPage?ClientIde:         Https://www.riskconsole.com/flex/StandardLoginPage?ClientIde:         Please enter your User Name and Password and click Login to access RiskConsole.         User Name:         Password:         Isolarity         Login       Cancer         Forgot your password?         Language:       English         Privacy Statement                                                                                                    |
| 3. Main Menu            | <ul> <li>a) After you have successfully logged into RiskConsole you will be greeted by the main menu screen showing five separate questionnaire forms namely; <ul> <li>01 - Declaration</li> <li>02 - Operations</li> <li>03 - Financial</li> <li>04 -People</li> <li>05 -Sign-off</li> </ul> </li> <li>b) The last form (05-Sign Off) must be completed last, whilst the others can be completed in any order.</li> </ul> | OA_Renewal 2014         Log Off         Operationnalize Type         Output         Output         Output         Operationnalize Type         Output         Output |

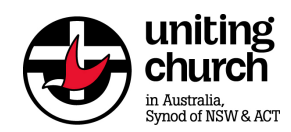

| 4. lcons                                                                 | a) The on-line questionnaire uses standard windows functions,<br>some of which will not be needed for the purpose of this<br>exercise;                                                                                                    | <ul> <li>Save</li> <li>Undo</li> <li>Print</li> <li>Email – ignore</li> <li>Attach – ignore</li> <li>Search - ignore</li> <li>Preferences – ignore</li> <li>Help</li> <li>Close record</li> </ul>                                                                                                    |  |  |
|--------------------------------------------------------------------------|----------------------------------------------------------------------------------------------------|----------------------------------------------------------------------------------------------------|--|--|
| 5. Description                                                           | <ul> <li>a) At the top of each Questionnaire will be a 'Description' section which will be automatically populated with the Renewal Year, your Organisation and the Status of the Questionnaire and Renewal Period.</li> <li>b) The only field you need to change is the 'Questionnaire Status' after you have completed the form. This will tell us that the questionnaire has been completed.</li> <li>c) Data can be saved at any time when completing the Questionnaire.</li> </ul> | Description         Renewal Year       2014/2015         Renewal Organisation       Congregation_Test         Questionnaire Status       Incomplet         Renewal Period Status       Open                                                                                                    |  |  |
| 6. Instruction Text                                                      | a) General instructions appear in red text at the top of the Questionnaire.                                                                                                    | Please provide updated information relating to your current financial year.<br>When you have answered all the questions on this form please update the<br>'Questionnaire Status' field above to 'Complete'.                                                                                                    |  |  |
| <ul><li>01 Declaration Form</li><li>1. Known<br/>Circumstances</li></ul> | <ul> <li>a) Please confirm whether there are any known circumstances (not previously reported to insurers) that could give rise to a potential claim for those policies specified. A summary description of each policy is provided.</li> <li>b) If there are any circumstances that could give rise to a claim, please provide details and report matter <u>immediately</u> to the UR Insurance Team.</li> </ul>                                                                       | Declaration of Circumstances  Declaration of Circumstances  Are you aware of any circumstanstance that could give rise to a claim under the following policies: [Instruction]  Professional Indemnity  Professional Indemnity insurance responds to breaches of professional duties arising from negligent acts, errors or omissions of the organisation.  Circumstances  Yes  No  Nit Selected |  |  |

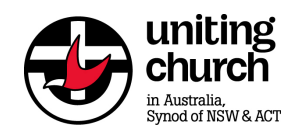

|                        | <ul> <li>c) If there are no known circumstances click 'no' and leave<br/>details field blank.</li> </ul>                                                                                                    |                                                                                                    |
|------------------------|----------------------------------------------------------------------------------------------------|----------------------------------------------------------------------------------------------------|
| 02 Operations Form     |                                                                                                    |                                                                                                    |
| 1. Business Activities | a) Please review the overall Business Description which is<br>noted under the Synod's insurance policies. If you are aware<br>of any other activities or services which you believe are not<br>reflected within the current definition please click 'Yes' and<br>specify details. |                                                                                                    |
| 2. Types of Facilities | <ul> <li>a) We need to advise insurers of the Synod's additional<br/>services and participants. This may include out of hours<br/>school care, child care centres and Men Sheds owned or<br/>operated by the Church for which insurance cover is<br/>required.</li> </ul>         | Type of Facilities      Type of Facilities      Do you operate any of the Facilities below? If Yes please provide details of current and future service offering [Own and |
|                        | <ul> <li>Insurers will need to know whether such activities are<br/>increasing in size hence request to provide actual (current)<br/>and estimated (future) figures.</li> </ul>                                                                                                   | Facility Owned Or Operated         Actual No. Facilities         Actual No. Clients           Out Of Hours School Care         Yes         0.00         0.00              |
|                        | c) Number of clients means the number of persons using the service (e.g. number of child care places or registered Mens Club members.                                                                                                    | Child-Care Centres                                                                                                    |
|                        | d) Click the 'Edit' button when updating the information and then press 'Save' to update the table.                                                                                                    | Mens Shed Yes V 0.00 0.00                                                                                                    |
|                        | (                                                                                                    | Edit Save Cancel                                                                                                    |

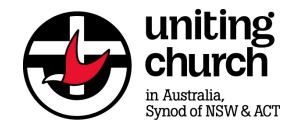

| 03 – | - Financial Form                               |                |                                                                                                    |                                                                                                    |
|------|------------------------------------------------|----------------|----------------------------------------------------------------------------------------------------|----------------------------------------------------------------------------------------------------|
| 1.   | Definition s                                   | a)<br>b)<br>c) | You will note we have provided definitions for revenue and<br>payroll to guide you in completing this Questionnaire. These<br>are the same definitions used by insurers.<br>For the purpose of this exercise, 'Declared' means the same<br>as 'Actual' for your last financial year ending 30 <sup>th</sup> June.<br>'Estimated' means projected or forecast number for your                                                                                                    | Definition         Monies paid or payable to the organisation for services rendered or goods solding including offertories, grants, donations, levies, rent received or any income arising out of the activites of your organisation.         Image: Construction of the activities of your organisation         Image: Construction of the activities of your organisation         Image: Construction of the activities of your organisation         Image: Construction of the activities of your organisation                                                                                                    |
|      |                                                | d)<br>e)       | current financial year end.<br>'Payroll' is salaries and wages. Number of employees,<br>ministers, volunteers etc. is requested in Questionnaire '04-<br>People'.<br>Remember to update the 'Questionnaire Status' field after<br>you have completed the form!                                                                                                    | Questionnaire Status  Incomplete <a>Omega</a> Complete                                                                                                    |
| 04 – | - Employees & Volun                            | teer           | S                                                                                                    |                                                                                                    |
| 1.   | Definitions<br>Working With<br>Children Checks | a)<br>b)       | You will note we have provided definitions of Employees and<br>Volunteers. Volunteers should not be confused with<br>participants.<br>We also need to provide insurers with details of the number<br>of persons who will be required by law to complete working<br>with children checks. You will note we have included a link<br>to the Synod's Background Check Policy. Please familiarise<br>yourself with this document before providing estimates of<br>persons for each category. | Working with Children Checks     Does your organisation either employ or engage persons required to undertake a 'Working With Children Check' as outlined within the Synod's Background Check Policy below   Working With Children Check   Working With Children Checks as defined with the attached Background Check Policy and supporting annexures dated 12th September 2013   Background Check Policy   Please click this link to view Background Check Policy Documents   Annexure A   Please click this link to view AnnexureA   Please click this link to view AnnexureA   Please click this link to view AnnexureB   Number of Ministers required to complete Working With Children Checks [Number of Volunteers]   10   Total Working with Children Checks [Total Children Checks] |

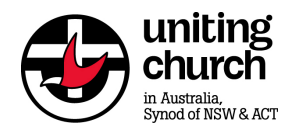

## **On-Line Insurance Renewal Questionnaire – User Guide**

| 3. Travel Details          | c) For the Synod's Travel Insurers we need to provide<br>estimates of trips which are intrastate (i.e within NSW or<br>ACT border), Interstate (within Australia) and overseas. You<br>will note that in addition to the number of trips, we must<br>also provide approximate average and maximum number of<br>persons travelling together plus the typical duration of trip<br>in days. | Travel Overseas     Edit Overseas Staff Travel (Estimu Overseas Volunteer Travel (E                  | ated) 0<br>stimated) 0                                 | ons Travelling Together<br>0<br>0 |
|----------------------------|----------------------------------------------------------------------------------------------------|----------------------------------------------------------------------------------------------------|--------------------------------------------------------|-----------------------------------|
| 4. Questionnaire<br>Status | Please remember to update the Questionnaire Status from<br>Incomplete to Complete after you have updated all the<br>questions.                                                                                                    | Description<br>Renewal Year<br>Renewal Organisation<br>Questionnaire Status<br>Renewal Period Status | 2014/2015<br>Congregation_Test<br>Incomplete  Complete | × 37                              |

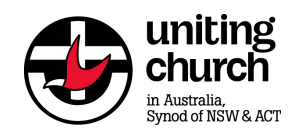

| 05 – Sign Off              |                                                                                                    |
|----------------------------|----------------------------------------------------------------------------------------------------|
| 1. Sign-Off<br>Declaration | <ul> <li>a) Please ensure that you complete the final declaration of the Sign-Off form. The declaration does not have to be warranted, all that is required is for information to be completed to the best of your knowledge at the time of writing.</li> <li>Contact Phone</li> <li>Date</li> <li>Date</li></ul> |
| 2. Questionnaire<br>Report | <ul> <li>b) After changing the 'Question Status' to complete you can then print off a single PDF report which will consolidate the information completed for all five forms.</li> <li>c) We recommend you circulate a copy of this report for noting by your board, council or office which you represent.</li> <li>d) Given the tight deadlines in completing this task we ask that you <u>do not wait</u> for internal noting of this questionnaire before it is submitted. Any material changes can be referred to the UR Insurance Team.</li> </ul>                                                                                                    |

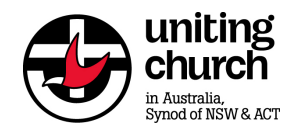

|  | e) | ) Remember to check from the main menu that the status of all Questionnaires are shown as completed. | QA_Renewal Enhancements |                      |                      |
|--|----|----------------------------------------------------------------------------------------------------|-------------------------|----------------------|----------------------|
|  |    |                                                                                                    | Questionnaire Type      | Questionnaire Status | Renewal Organisation |
|  |    |                                                                                                    | 01 - Declaration        | Complete             | Congregation_Test    |
|  |    |                                                                                                    | 02 - Operations - 3     | Incomplete           | Congregation_Test    |
|  |    |                                                                                                    | 03 - Financial          | Complete             | Congregation_Test    |
|  |    | 04 - People                                                                                          | Incomplete              | Congregation_Test    |                      |
|  |    |                                                                                                    | 05 - Sign Off           | Incomplete           | Congregation_Test    |
|  | f) | Next year you will be able to view the information which was submitted for this renewal.             |                         |                      | ~                    |

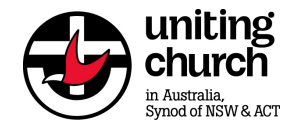

## **Appendix A – Browser Settings**

## **Important Notice**

Please note that the on-line Renewal Questionnaire only support Internet Explorer 7 and upwards only, it will not work on Google Chrome or Safari.

Please note that any problems relating to you accessing the internet must be referred to your Internet Service Provider and <u>not</u> Aon eSolutions or the Uniting Resources IT Help Desk. In the event that you encounter any problems after you have logged on to the Renewal Questionnaire (such as receiving a system generated error message) then this should be reported immediately to Aon eSolutions via the following Help Desk.

| Help Desk Support                                                                    |                              |  |  |
|--------------------------------------------------------------------------------------|------------------------------|--|--|
| E-mail Support                                                                       | eSolutions.Australia@aon.com |  |  |
| Telephone Support<br>Monday to Friday 8.30am to 5pm but excluding<br>Public Holidays | (02) 9253-7575               |  |  |

You may need to check your browser settings as specified in Table 1 below by going to the menu at the top of your browser **Tools/Internet Options/Security/Custom Level** then check your **Security Settings** as shown below. Repeat process for **Privacy Settings** and then

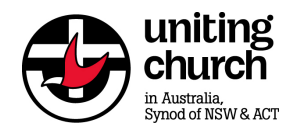

## Table 1 – Browser Settings

| Minimum Specifications                                                                            | Additional Details                                                                                              |
|---------------------------------------------------------------------------------------------------|----------------------------------------------------------------------------------------------------|
| Browser                                                                                           |                                                                                                    |
| Internet Explorer 7 or 8                                                                          | Preferred:<br>Internet Explorer 8                                                                               |
|                                                                                                   | <b>Note:</b> Only the versions listed are supported.<br>Functionality can vary for other browsers and versions. |
| Browser Encryption                                                                                |                                                                                                    |
| Only 128-bit SSL is supported                                                                     |                                                                                                    |
| Browser View Options                                                                              |                                                                                                    |
| Text Size: Medium<br>Encoding: Unicode (UTF-8) or Western European                                |                                                                                                    |
| Required Browser Settings                                                                         |                                                                                                    |
| Browsing History:                                                                                 | Privacy Settings:                                                                                               |
| Automatically check for newer pages.                                                              | Cookie settings other than "Block All" or "High Privacy"                                                        |
| Recommend at least 1024MB of disk space to use                                                    |                                                                                                    |
|                                                                                                   | Advanced Settings:                                                                                              |
| Security Settings:                                                                                | File UTD 1 through accurations                                                                                  |
| Downloads:                                                                                        | Use HTTP 1.1 through proxy connections                                                                          |
| Automatic prompting for file downloads                                                            |                                                                                                    |
| O Disable                                                                                         | Multimedia Settings:                                                                                            |
| Enable                                                                                            | Show pictures                                                                                                   |
| 📑 File download                                                                                   | Security:                                                                                                    |
| O Disable                                                                                         | Do not save encrypted pages to disk                                                                             |
| <ul> <li>Enable</li> </ul>                                                                        | Empty Temporary Internet Files folder when browser is closed                                                    |
| 🛃 Font download                                                                                   | Use SSL 3.0                                                                                                    |
| O Disable                                                                                         |                                                                                                    |
| Enable                                                                                            |                                                                                                    |
| O Prompt                                                                                          |                                                                                                    |
| Miscellaneous:                                                                                    |                                                                                                    |
| Allow script-initiated windows without size or position                                           |                                                                                                    |
| O Disable                                                                                         |                                                                                                    |
| Enable                                                                                            |                                                                                                    |
| Scripting:                                                                                        |                                                                                                    |
| S Active scripting                                                                                |                                                                                                    |
| O Disable                                                                                         |                                                                                                    |
| Enable                                                                                            |                                                                                                    |
| Prompt                                                                                            |                                                                                                    |
| Browser Settings: Pop-Up Blocker                                                                  |                                                                                                    |
| Add www.riskconsole.com to the list of Truste                                                     | ed Sites in Internet Explorer, and to the list of sites allowed                                                 |
| to have pop-ups for any pop-up blocker softwa<br>If Business Intelligence (Cognos) is used, add I | re used.<br>bi.riskconsole.com to the list of Trusted Sites in Internet                                         |
| Explorer, and to the list of sites allowed to have                                                | e pop-ups for any pop-up blocker software used.                                                                 |